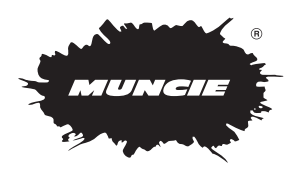

## **Programming Instructions**

### **Required Components**

- SPD-2000 Module
- P/N: 34T44010 PC Programming Harness
- SPD-2000 Windows application

(Windows 7 OS or newer)

#### Setup/Installation

• Download and install the SPD2 programming application from Muncie Power's website:

https://www.munciepower.com/spd-2000

• Locate the programming harness and plug the USB port to the computer. Connect the 4-pin connector to the SPD-2000 module.

### **Reading Module**

Pending the module has been previously programmed, settings can be imported into the application using the steps below:

- · Launch SPD-2000 programming application
- Click on File -> select Read Module.
- A status window will indicate if the settings have been successfully imported.

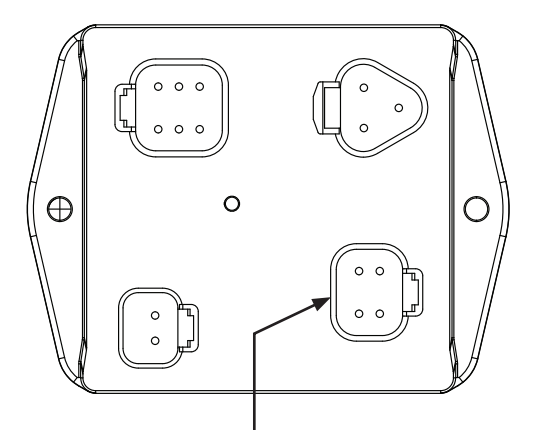

| PC Int | erface Port |
|--------|-------------|
| Pin    | Function    |
| 1      | 3.3 V RX    |
| 2      | 3.3 V TX    |
| 3      | +5 V        |
| 4      | Ground      |

| 💀 Reading Device — 🗆 🗙     | 🛃 SPD Programmer                                                                         |                         | - 🗆 ×            |
|----------------------------|------------------------------------------------------------------------------------------|-------------------------|------------------|
| Reading Device Successful! | File<br>Read Module<br>Check 008 Type<br>Program Module<br>Update Firmware<br>Est<br>Est | ~                       |                  |
| Close Cancel               | Mode Of Operation SPD MPH                                                                | ~ Read CAN Data         | Disable ~        |
| Click To Show Details      | Engage Setpoint (Hz) 100                                                                 | ÷                       |                  |
|                            | Disengage Setpoint (Hz)                                                                  | Reengage Setpoint (Hz)  | 0 *              |
|                            | Factory Parameters                                                                       |                         |                  |
|                            | Enable Configuration Enable                                                              | Input #1 Action         | RPM/Temp Input 🗸 |
|                            | Input #2 Action MPH Input                                                                | Input #3 Action         | Config Mode 🗸 🗸  |
|                            | Input #4 Action Latch Off M                                                              | ode  V Input #5 Action  | Interlock 🗸      |
|                            | Input #4 Mode GND Trigge                                                                 | red  V Output #2 Action | Fault Status     |
|                            | PWM Threshold 20                                                                         | ÷                       |                  |

MUNCIE SPD-2000

SYSTEM PROTECTION DEVICE

# Programming Module – Module connected to chassis via SEIC, Allison TCM, or Tail Shaft Sensor.

Using the following steps, the module can be programmed from a computer. This can be done after reading settings from a manually programmed module or to program a module to be used with OBD II inputs.

- A. Launch SPD-2000 application
- B. Locate Preset Factory Mode field, select SPD Mode.
- C. Locate **Mode of Operations Field**, select **SPD RPM** or **SPD MPH** depending on the desired input.
  - For RPM mode set the Engage and Disengage Setpoints (Note that these values do not correspond to the actual engine RPM of the vehicle, but the signal frequency output from the chassis).
  - For MPH mode set the **Disengage** and **Reengage Setpoints** (Note that these values do not correspond to the MPH of the vehicle but the signal frequency output from the chassis at the desired MPH).
- D. To program, select File -> select Program Module
- E. A status window will indicate progress and if the module was successfully programmed.

# Programming Module – Module connected to chassis via OBD II port

This feature is setup during the **Programming Module** process.

- Select the style of **OBD II** by selecting **OBD II** or **OBD II Extended** in the **Read CAN Data Menu** (Contact chassis manufacture for details on which mode is used on their vehicles).
- For **RPM Mode** set the **Engage** and **Disengage Setpoints** at the desired RPM (These values are sent directly by the chassis OBD II and will be the actual RPM not a frequency).
- For **MPH Mode** set the **Disengage** and **Reengage** at the desired MPH (These values are sent directly by the chassis OBD II and will be the actual MPH not a frequency).

| rae                                                                                                    |                                                                                                    |              |                                                                                                    | -                                                                                                    |                                         |                                       |
|----------------------------------------------------------------------------------------------------|----------------------------------------------------------------------------------------------------|--------------|----------------------------------------------------------------------------------------------------|----------------------------------------------------------------------------------------------------|-----------------------------------------|---------------------------------------|
|                                                                                                    |                                                                                                    |              |                                                                                                    |                                                                                                    |                                         |                                       |
| Preset Factory Mode                                                                                                    | SPD Mode                                                                                                    | ~            |                                                                                                    |                                                                                                    |                                         |                                       |
| Configuration Paramet                                                                                                    | ers                                                                                                    |              |                                                                                                    |                                                                                                    |                                         |                                       |
| Mode Of Operation                                                                                                    | SPD RPM                                                                                                    | ~            | Read CAN Data                                                                                                    | Disable                                                                                                    | ~                                       |                                       |
| Engage Setpoint (Hz)                                                                                                    | SPD RPM<br>SPD MPH                                                                                                    |              |                                                                                                    |                                                                                                    |                                         |                                       |
| Disengage Setpoint (Hz)                                                                                                    | 0                                                                                                    |              | Reengage Setpoint (Hz)                                                                                                    | 0                                                                                                    | *                                       |                                       |
|                                                                                                    |                                                                                                    |              |                                                                                                    |                                                                                                    |                                         |                                       |
|                                                                                                    |                                                                                                    |              |                                                                                                    |                                                                                                    |                                         |                                       |
| Factory Parameters                                                                                                    |                                                                                                    |              |                                                                                                    |                                                                                                    |                                         |                                       |
| Enable Configuration                                                                                                    | Enable                                                                                                    |              | Input #1 Action                                                                                                    | RPM/Temp Input                                                                                                    |                                         |                                       |
| Input #2 Action                                                                                                    | MPH Input                                                                                                    |              | Input #3 Action                                                                                                    | Config Mode                                                                                                    |                                         |                                       |
| Input #4 Action                                                                                                    | Latch Utt Mode                                                                                                    |              | Input #5 Action                                                                                                    | Interiock                                                                                                    |                                         |                                       |
| PWM Threshold                                                                                                    | and higgered                                                                                                    | •            | Oulput #2 Action                                                                                                    | Fault Status                                                                                                    |                                         |                                       |
| FWW Infestion                                                                                                    | 2.0                                                                                                    | •            |                                                                                                    |                                                                                                    |                                         |                                       |
|                                                                                                    |                                                                                                    |              |                                                                                                    |                                                                                                    |                                         |                                       |
|                                                                                                    |                                                                                                    |              |                                                                                                    |                                                                                                    |                                         |                                       |
| SPD Programmer                                                                                                    |                                                                                                    |              |                                                                                                    | -                                                                                                    |                                         | >                                     |
| File                                                                                                    |                                                                                                    |              |                                                                                                    |                                                                                                    |                                         |                                       |
| Preset Factory Mode                                                                                                    | SPD Mode                                                                                                    | ~            |                                                                                                    |                                                                                                    |                                         |                                       |
| Configuration Paramet                                                                                                    | ers                                                                                                    |              |                                                                                                    |                                                                                                    |                                         |                                       |
| Mode Of Operation                                                                                                    | SPD RPM                                                                                                    | ~            | Read CAN Data                                                                                                    | Disable                                                                                                    | ~                                       |                                       |
| Engage Setpoint (Hz)                                                                                                    | 0                                                                                                    |              |                                                                                                    | Disable                                                                                                    |                                         |                                       |
| Disengage Setpoint (Hz)                                                                                                    | 0                                                                                                    |              | Reengage Setpoint (Hz)                                                                                                    | ODBII Extended                                                                                                    | -                                       |                                       |
|                                                                                                    |                                                                                                    |              |                                                                                                    |                                                                                                    |                                         |                                       |
|                                                                                                    |                                                                                                    |              |                                                                                                    |                                                                                                    |                                         |                                       |
| Factory Parameters                                                                                                    |                                                                                                    |              |                                                                                                    |                                                                                                    |                                         |                                       |
| Enable Configuration                                                                                                    | Enable                                                                                                    |              | Input #1 Action                                                                                                    | RPM/Temp Input                                                                                                    |                                         |                                       |
| Input #2 Action                                                                                                    | MPH Input                                                                                                    |              | Input #3 Action                                                                                                    | Config Mode                                                                                                    |                                         |                                       |
| Input #4 Action                                                                                                    | Latch Off Mode                                                                                                    |              | Input #5 Action                                                                                                    | Interlock                                                                                                    |                                         |                                       |
| Input #4 Mode                                                                                                    | GND Triggered                                                                                                    |              | Output #2 Action                                                                                                    | Fault Status                                                                                                    |                                         |                                       |
|                                                                                                    |                                                                                                    |              |                                                                                                    |                                                                                                    |                                         |                                       |
| PWM Threshold                                                                                                    | 2.0                                                                                                    | ÷            |                                                                                                    |                                                                                                    |                                         |                                       |
| PWM Threshold                                                                                                    | 20                                                                                                    | ÷            |                                                                                                    |                                                                                                    |                                         |                                       |
| PWM Threshold                                                                                                    | _ 0                                                                                                    | ×            | 💀 Writing Device                                                                                                    |                                                                                                    | ) :<br>1                                | ×                                     |
| PWM Threshold  Writing Device  Writing Device \$                                                                                                    | - D                                                                                                    | ÷<br>×       | Writing Device                                                                                                    | – ⊏<br>vice Faile                                                                                                    | ed!                                     | ×                                     |
| PWM Threshold  Writing Device Writing Device \$                                                                                                    | – □<br>Successfu                                                                                                    | ÷<br>×<br>I! | Wiriting Device                                                                                                    | – ⊏<br>vice Faile                                                                                                    | ed!                                     | ×                                     |
| PWM Threshold                                                                                                    | - D                                                                                                    | ×<br>1!      | Writing Device                                                                                                    | –     □<br>vice Faile                                                                                                    | ed!                                     | ~                                     |
| PWM Threshold Writing Device Writing Device S                                                                                                    | - D<br>Successfu                                                                                                    | ×<br>1!      | Writing Device<br>Writing De<br>Close                                                                                                    | - c                                                                                                    | ed!                                     | ~                                     |
| PWM Threshold Writing Device Writing Device Close                                                                                                    | Cancel Details                                                                                                    | ×<br>1!!     | Writing Device<br>Writing De<br>Close                                                                                                    | - Can                                                                                                    | ed!                                     | ×                                     |
| PWM Threshold Writing Device Writing Device Close                                                                                                    | - D<br>Successfu<br>Cancel<br>Details                                                                                  | ×            | Writing Device<br>Writing De<br>Close                                                                                                    | - Can                                                                                                    | ed!                                     | ~                                     |
| PWM Threshold Writing Device Writing Device Close                                                                                                    | - D<br>Successfu<br>Cancel<br>Details                                                                                  | ×            | Writing Device<br>Writing Device<br>United States States | - Can                                                                                                    | ed!                                     | ~                                     |
| PWM Threshold Writing Device Writing Device Close Click To Show                                                                                                    | - D<br>Successfu<br>Cancel<br>Details                                                                                  | ×<br>1!!     | Writing Device<br>Writing Device<br>Close                                                                                                    | - C<br>vice Faile<br>Can<br>Show Details                                                                                                    | ed!                                     | ~                                     |
| PWM Threshold Writing Device Writing Device Close Click To Show                                                                                                    | - D<br>Successfu<br>Cancel<br>Details                                                                                  | ×<br>1!!     | Writing Device<br>Writing De<br>Close                                                                                                    | - C<br>vice Faile<br>Can<br>Show Details                                                                                                    | o i i i i i i i i i i i i i i i i i i i | ×                                     |
| PWM Threshold Writing Device Writing Device Close Click To Show                                                                                                    | Cancel Details                                                                                                    | ×            | Writing Device<br>Writing De<br>Close                                                                                                    | - C<br>vice Faile<br>Can<br>Show Details                                                                                                    | ad!                                     | ×                                     |
| PWM Threshold Writing Device Uriting Device Close Close Click To Show                                                                                                    | Cancel Details                                                                                                    | ×<br> !      | Writing Device<br>Writing Device<br>Close                                                                                                    | - Can                                                                                                    | ı ::<br>ed!<br>cel                      | ×                                     |
| PWM Threshold  Writing Device  Vriting Device  Close Close Click To Show  OPProgramme File Preset Factory Mode Configuration Parameter                                                                                                    | Cancel Cancel Cers                                                                                                    | ×<br> !      | Writing Device Writing De Close Click To S                                                                                                    | - Can<br>Show Details                                                                                                    | ad!                                     | *                                     |
| PWM Threshold Writing Device Writing Device Close Close Click To Show                                                                                                    | Cancel Cancel Details SPD Mode SPD RPM                                                                                 | ×<br>        | Writing Device Writing De Close Click To S Read CAN Data                                                                                                    | - C<br>vice Faile<br>Can<br>Show Details                                                                                                    | ] : :<br>ed!<br>cel                     | ×                                     |
| PWM Threshold Writing Device Writing Device Close Close Click To Show PO Preparement Fit Preset Factory Mode Configuration Paramete Mode Of Operation Engage Setpoint (Hz)                                                                                                    | Cancel Cancel Cetails SPD Mode SPD RPM 0                                                                               | ×<br>        | Writing Device Writing De Close Click To S Read CAN Data                                                                                                    | Can     Can     Can     Can     Can     Can     Can     Cost                                                                                                    | ad!                                     | *                                     |
| PWM Threshold                                                                                                    | Cancel  Cancel  Details  SPD Mode  ters  SPD RPM  0  0                                                                 | ×<br>        | Writing Device Writing De Close Click To S Read CAN Data Reengage Setpoint (Hz)                                                                                                    | Can<br>Show Details                                                                                                    | ed!                                     |                                       |
| PWM Threshold Writing Device Uriting Device Close Close Click To Show Preset Factory Mode Configuration Paramete Mode Of Operation Engage Setpoint (Hz) Disengage Setpoint (Hz)                                                                                                    | Cancel  Cancel  Details  SPD Mode  lers  SPD RPM  0  0  0                                                              | ×<br>*<br>*  | Writing Device Writing De Close Click To S Read CAN Data Reengage Setpoint (Hz)                                                                                                    | Can     Can     Can     Can     Can     Cont     Cont     Con     | ed!                                     |                                       |
| PWM Threshold Writing Device Uriting Device Close Close Click To Show Preset Factory Mode Configuration Paramete Mode Of Operation Engage Setpoint (Hz) Disengage Setpoint (Hz) Factory Parameters                                                                                    | Cancel  Cancel  Details  SPD Mode  ters  SPD RPM  0  0  0                                                              | ×<br>*<br>*  | Writing Device Writing De Close Close Click To S Read CAN Data Reengage Setpoint (Hz)                                                                                                    | Can     Can     Can     Can     Can     Cont     Cont     Con     |                                         |                                       |
| PWM Threshold Writing Device Writing Device Close Close Click To Show Preset Factory Mode Configuration Paramete Mode Of Operation Engage Setpoint (Hz) Disengage Setpoint (Hz) Factory Parameters Enable Configuration                                                               | Cancel  Cancel  Details  SPD Mode  Pers  SPD RPM  0  0  Enable                                                         |              | Read CAN Data<br>Reengage Setpoint (Hz)                                                                                                    | Can Can Can Can Can Content Content C |                                         |                                       |
| PWM Threshold Writing Device Writing Device Close Close Click To Show  Office Software File Preset Factory Mode Configuration Parameter Engage Setpoint (Hz) Disengage Setpoint (Hz) Factory Parameters Enable Configuration Input #2 Action                                          | Cancel Cancel Cancel Details SPD Mode BORPM 0 0 Enable MPH Input                                                       |              | Read CAN Data<br>Reengage Setpoint (Hz)                                                                                                    | Can     Can     Can     Can     Can     Can     Can     Cost     Cost      | ed!                                     |                                       |
| PWM Threshold Writing Device Writing Device Close Close Click To Show Of Preparent Fit Preset Factory Mode Configuration Paramel Mode Of Operation Engage Setpoint (Hz) Disengage Setpoint (Hz) Factory Parameters Enable Configuration Input #2 Action Input #4 Action               | Cancel  Cancel  Details  SPD Mode  ters  SPD RPM  0  0  Enable  MPH Input Latch Off Mode                               |              | Read CAN Data<br>Reengage Setpoint (Hz)                                                                                                    | Can     Can     Can     Can     Can     Can     Can     Conta     Conta     |                                         | , , , , , , , , , , , , , , , , , , , |
| PWM Threshold Writing Device Writing Device Close Close Click To Show OP Preparent Fit Preset Factory Mode Configuration Paramel Mode Of Operation Engage Setpoint (Hz) Disengage Setpoint (Hz) Factory Parameters Enable Configuration Input #4 Action Input #4 Action Input #4 Mode | Cancel      Cancel      Details      SPD Mode  ters      SPD RPM 0 0 0  Enable  MPH Input Latch Off Mode GND Triggered |              | Read CAN Data<br>Reengage Setpoint (Hz)                                                                                                    | Can     Can     Can     Can     Can     Can     Can     Contails     Contails      |                                         | ×                                     |

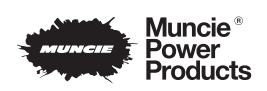

A Member of the Interpump Group

201 East Jackson Street, Muncie, Indiana 47305 800-367-7867 • Fax: 765-284-6991 • info@munciepower.com Specifications are subject to change without notice. Visit www.munciepower.com

Specifications are subject to change without notice. Visit www.munciepower.com for warranties and literature. All rights reserved. @ Muncie Power Products, Inc. (2022)